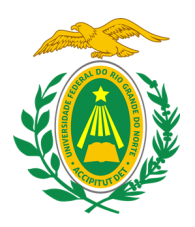

#### UNIVERSIDADE FEDERAL DO RIO GRANDE DO NORTE ESCOLA MULTICAMPI DE CIÊNCIAS MÉDICAS DO RIO GRANDE DO NORTE

#### RAFAEL BARROS GOMES DA CÂMARA RAPHAEL FERNANDES ASSIS GADELHA BOTÊLHO JARDEL PESSOA MEDEIROS

### MANUAL PARA CADASTRAMENTO DE DOCUMENTOS COMPROBATÓRIOS DE ATIVIDADES COMPLEMENTARES

Caicó-RN 2023 **Passo 1:** Acesse à página do Sigaa e clique no ícone "Ensino", destacado em vermelho nesta imagem:

| UFRN - SIGAA -       | Sistema Integ | jrado de Gest | ão de Atividades Aca | adêmicas      |          |                            | A+ A-     | Ajuda? Te                            | empo de Ses                        | são: 00:24 SAIR |
|----------------------|---------------|---------------|----------------------|---------------|----------|----------------------------|-----------|--------------------------------------|------------------------------------|-----------------|
| +                    |               |               |                      | Semestre atua | :        | 🎯 Módulos<br>嘴 Menu Discer | nte (     | 🖆 Caixa Postal<br>🌹 Alterar senha    | <b>&gt;</b>                        | Abrir Chamado   |
| 📦 Ensino 🍦 Pesquisa  | 🤝 Extensão    | 👰 Monitoria   | 🂐 Ações Associadas   | Biblioteca    | 🔓 Bolsas | 🚺 Estágio 🛛                | 👂 Relaçõe | es Internacionais                    | 🍓 Outro                            | )S              |
|                      |               |               |                      |               | <        | K II 👀 Todai               |           | Me<br>Atualizar Foto<br>Meus Dados I | ensagens<br>o e Perfil<br>Pessoais | 0               |
| TURMAS DO SEMESTRE   |               |               |                      |               |          |                            |           |                                      |                                    |                 |
| Últimas Atualizações |               |               |                      |               |          | << Parar >>                |           |                                      |                                    |                 |
|                      |               |               |                      |               |          |                            |           |                                      |                                    |                 |

## Passo 2: Selecione a opção "Registro de Atividades Autônomas":

| UFRN - SIGAA - Sistema Integrado de Gestão de Atividad     | les Acadêmicas               | A               | + A-   AJUda?   Tempo de Sessão: 00:18 SAIR |
|------------------------------------------------------------|------------------------------|-----------------|---------------------------------------------|
|                                                            | Semestre atual:              | 🤪 Módulos       | 🔥 Caixa Postal 🏾 🍃 Abrir Chamado            |
|                                                            |                              | 📲 Menu Discente | 😤 Alterar senha                             |
| 😂 Ensino 👌 Pesquisa 🤝 Extensão 🧟 Monitoria 🔌 Ações Asso    | ciadas 📑 Biblioteca 🤷 Bolsas | [ Estágio 🛛 🗿 F | Relações Internacionais 🛛 🍓 Outros          |
| Consultar Minhas Notas                                     |                              |                 | Mongagong                                   |
| Consultar Índices Acadêmicos                               |                              |                 | Mensagens                                   |
| Emitir Atestado de Matrícula                               |                              |                 | Atualizar Foto e Perfil                     |
| Emitir Atestado de Matrícula para Período Suplementar      |                              |                 |                                             |
| Emitir Histórico                                           |                              | Todas           | Meus Dados Pessoais                         |
| Emitir Declaração de Vínculo                               |                              |                 |                                             |
| Impressão de Diploma Digital                               |                              |                 |                                             |
| Alunos Aptos a Colar Grau                                  |                              | << Parar >>     |                                             |
| Solicitar Colação de Grau Individual                       |                              |                 |                                             |
| Solicitar Inclusão na Próxima Colação de Grau Coletiva     |                              |                 |                                             |
| Solicitar Validação de Documentos para Registro de Diploma |                              |                 |                                             |
|                                                            | Local                        | Horário         |                                             |
| Solicitar Aproveitamento/Incorporação de Estudos           |                              |                 |                                             |
|                                                            |                              |                 |                                             |
| Avaliação Institucional                                    |                              |                 |                                             |
| Matrícula On-Line                                          |                              |                 |                                             |
| Solicitações de Turma de Férias                            |                              |                 |                                             |
| Trancamento de Matrícula                                   |                              |                 |                                             |
| Suspensão de Programa                                      |                              |                 |                                             |
| Confirmação de Vínculo de Ingressante                      |                              |                 |                                             |
| Registro de Atividades Autônomas                           |                              |                 |                                             |
| Produções Acadêmicas                                       |                              |                 |                                             |
| Consultar Turmas do Próx. Semestre                         |                              |                 |                                             |
| Atividades de Campo                                        |                              |                 |                                             |
| Calendário Acadêmico                                       |                              |                 |                                             |
| Consultas Gerais                                           |                              |                 |                                             |

## Passo 3: Selecione a opção "Cadastrar Novo Registro":

| UFRN - SIGAA - Sistema Integrado de Gestão de Atividades Aca                | adêmicas                   | A+ A                     | - Ajuda? Tempo           | de Sessão: 00:25 SAIR |
|-----------------------------------------------------------------------------|----------------------------|--------------------------|--------------------------|-----------------------|
|                                                                             | Semestre atual:            | 🎯 Módulos                | 🍏 Caixa Postal           | 🍗 Abrir Chamado       |
|                                                                             |                            | 📲 Menu Discente          | Alterar senha            |                       |
| Portal do Discente > Registro da Atividade Autônom                          | A                          |                          |                          |                       |
|                                                                             |                            |                          |                          |                       |
| Caro discente,                                                              |                            |                          |                          |                       |
| Abaixo estão listadas as suas solicitações de registro de atividades autôno | mas.                       |                          |                          |                       |
|                                                                             |                            |                          |                          |                       |
| 💼 📀: Cadastrar Novo Registro                                                | 🔍 : Visualizar Regist      | ro 🛛 🦻: Alterar Regi     | stro                     |                       |
| Não há Registro de Solio                                                    | titação de Atividade Autôn | ioma cadastrado.         |                          |                       |
| P                                                                           | Portal do Discente         |                          |                          |                       |
| SIGAA   Superintendência de Tecnologia da Informação -     Copy             | right © 2006-2023 - UFRN - | sigaa14-producao.info.uf | rn.br.sigaa14-producao - | v4.9.2                |

**Passo 4:** Clique em escolher arquivo e selecione o documento/certificado que comprove a realização da sua atividade complementar:

| UFRN - SIGAA - Sistema Integrado de Gestão de Atividades Acadêmicas                                                                  | A+ A-   Ajuda?   Tempo de Sessão: 00:25 SAIR                       |
|----------------------------------------------------------------------------------------------------|--------------------------------------------------------------------|
| Semestre atual:                                                                                                    | 🎯 Módulos 🛛 👌 Caixa Postal 🏾 🍃 Abrir Chamado                       |
|                                                                                                    | 📲 Menu Discente 🦙 Alterar senha                                    |
| Portal do Discente > Registro da Atividade Autônoma                                                                                  |                                                                    |
|                                                                                                    |                                                                    |
| Caro discente,                                                                                                    |                                                                    |
| Utilize este formulário para solicitar validação de atividades autônomas. A solicitação será enviada<br>para adequação ou rejeitada. | ao seu coordenador para validação e poderá ser aceita, retornada   |
| Escolha a qual Atividade em seu currículo a atividade autônoma estaria associada. Esta será a ativi<br>horária dela for atingido.    | idade a ser integralizada em seu currículo quando o total da carga |
| Selecione um arquivo que comprove a atividade realizada. Por exemplo: bilhete, ingresso, declaraç                                    | ão, certificado de curso, etc.                                     |
|                                                                                                    |                                                                    |
| INFORME OS DETALHES DO REGISTRO I                                                                                                    | da Atividade                                                       |
| DADOS DO DISCENTE                                                                                                    |                                                                    |
| Matrícula:                                                                                                    |                                                                    |
| Nome:                                                                                                    |                                                                    |
| Curso:                                                                                                    |                                                                    |
| Currículo:                                                                                                    |                                                                    |
| DADOS DA ATIVIDADE AUTÔNOMA                                                                                                    |                                                                    |
| Comprovante da Atividade: \ast Escolher arquivo Nenhum arquivo escolhido 🖸                                                           |                                                                    |
| Tipo da Atividade Autônoma: 🔹 SELECIONE                                                                                              | ♥                                                                  |
| Observação / Descrição: \star                                                                                                    |                                                                    |
| Cancelar Próximo Passo >>                                                                                                    |                                                                    |
| * Campos de preenchimento obrigatório.                                                                                               |                                                                    |
| Portal do Discente                                                                                                    |                                                                    |
| SIGAA   Superintendência de Tecnologia da Informação -     Copyright © 2006-2023 - UFRN                                              | - sigaa14-producao.info.ufm.br.sigaa14-producao - v4.9.2           |

## Passo 5: Clique na caixa ao lado de "Tipo de Atividade Autônoma":

| UFRN           | I - SIGAA                           | - Sistema Integrado                      | o de Gestão de Atividade     | es Acadêmicas                  | A+ /                         | A- Ajuda? Te          | mpo de Sessão: 00:25 SAIR |
|----------------|-------------------------------------|------------------------------------------|------------------------------|--------------------------------|------------------------------|-----------------------|---------------------------|
|                |                                     |                                          |                              | Semestre atual:                | 🎯 Módulos                    | 付 Caixa Postal        | 🍗 Abrir Chamado           |
|                |                                     |                                          |                              |                                | 🔩 Menu Discente              | 🤗 Alterar senha       |                           |
| Por            | RTAL DO DIS                         | CENTE > REGISTRO                         | DA ATIVIDADE AUTÔ            | NOMA                           |                              |                       |                           |
|                |                                     |                                          |                              |                                |                              |                       |                           |
| Caro           | discente,                           |                                          |                              |                                |                              |                       |                           |
| Utiliz<br>para | e este formula<br>adequação ou      | ário para solicitar valida<br>rejeitada. | ção de atividades autônon    | nas. A solicitação será enviad | la ao seu coordenador pa     | ra validação e poder  | á ser aceita, retornada   |
| Escol<br>horár | lha a qual Ativ<br>ria dela for ati | idade em seu currículo<br>ngido.         | a atividade autônoma esta    | aria associada. Esta será a at | ividade a ser integralizad   | a em seu currículo q  | uando o total da carga    |
| Selec          | cione um arqu                       | ivo que comprove a ativ                  | vidade realizada. Por exem   | plo: bilhete, ingresso, declar | ação, certificado de curso   | o, etc.               |                           |
|                |                                     |                                          |                              |                                |                              |                       |                           |
|                |                                     |                                          | INFORME OS D                 | ETALHES DO REGISTRO            | DA ATIVIDADE                 |                       |                           |
|                | DADOS DO                            | DISCENTE                                 |                              |                                |                              |                       |                           |
|                |                                     | Matrícula                                | :                            |                                |                              |                       |                           |
|                |                                     | Nome                                     |                              |                                |                              |                       |                           |
|                |                                     | Curso                                    | •                            |                                |                              |                       |                           |
|                | DADOS DA                            | ATIVIDADE AUTÔNO                         | ма                           |                                | -                            |                       |                           |
|                | Comp                                | provante da Atividade:                   | Escolher arquivo Nenhu       | ım arquivo escolhido <b>?</b>  | +                            |                       |                           |
|                | Tipo da                             | Atividade Autônoma:                      | SELECIONE                    |                                |                              | ~                     |                           |
|                | Ot                                  | oservação / Descrição:                   | *                            |                                |                              |                       |                           |
|                |                                     |                                          |                              | Cancelar Próximo Passo >       | >                            |                       |                           |
|                |                                     |                                          | 🖈 Campos d                   | le preenchimento obrigatório.  |                              |                       |                           |
|                |                                     |                                          |                              | Portal do Discente             |                              |                       |                           |
|                | SIG                                 | AA   Superintendência de                 | Tecnologia da Informação - L | L Copyright © 2006-2023 - UFF  | RN - sigaa14-producao.info.u | ufm.br.sigaa14-produc | ao - v4.9.2               |

**Passo 6:** Selecione o tipo de atividade autônoma que corresponde ao arquivo adicionado:

| UFRN - SIGAA - Sist                                        | ema Integrado de Gestão                                                                                                    | de Atividades Acadêmicas                                                        | A+ A                                        | A- Ajuda? Tempo         | de Sessão: 00:21 SAIR        |  |  |  |
|------------------------------------------------------------|----------------------------------------------------------------------------------------------------|---------------------------------------------------------------------------------|---------------------------------------------|-------------------------|------------------------------|--|--|--|
|                                                            |                                                                                                    | Semestre atual:                                                                 | 🎯 Módulos                                   | 🍏 Caixa Postal          | 🍗 Abrir Chamado              |  |  |  |
|                                                            |                                                                                                    |                                                                                 | 📲 Menu Discente                             | 🔗 Alterar senha         |                              |  |  |  |
| PORTAL DO DISCENTE                                         | > REGISTRO DA ATIVI                                                                                                    | dade Autônoma                                                                   |                                             |                         |                              |  |  |  |
|                                                            |                                                                                                    |                                                                                 |                                             |                         |                              |  |  |  |
| Caro discente,                                             |                                                                                                    |                                                                                 |                                             |                         |                              |  |  |  |
| Utilize este formulário para<br>para adequação ou rejeitac | Utilize este formulário para solicitar validação de atividades autônomas. A solicitação será enviada ao seu coordenador para validação e poderá ser aceita, retornada<br>para adequação ou rejeitada. |                                                                                 |                                             |                         |                              |  |  |  |
| Escolha a qual Atividade er<br>horária dela for atingido.  | n seu currículo a atividade a                                                                                                    | utônoma estaria associada. Esta será a ativi                                    | dade a ser integralizada                    | a em seu currículo quar | ndo o total da carga         |  |  |  |
| Selecione um arquivo que                                   | comprove a atividade realiza                                                                                                    | da. Por exemplo: bilhete, ingresso, declaraç                                    | ão, certificado de curso                    | , etc.                  |                              |  |  |  |
|                                                            |                                                                                                    |                                                                                 |                                             |                         |                              |  |  |  |
|                                                            | Inf                                                                                                    | orme os Detalhes do Registro e                                                  | A ATIVIDADE                                 |                         |                              |  |  |  |
| DADOS DO DISCEN                                            | ITE                                                                                                    |                                                                                 |                                             |                         |                              |  |  |  |
|                                                            | Matrícula:                                                                                                    |                                                                                 |                                             |                         |                              |  |  |  |
|                                                            | Nome:                                                                                                    |                                                                                 |                                             |                         |                              |  |  |  |
|                                                            | Curso:                                                                                                    |                                                                                 |                                             |                         |                              |  |  |  |
|                                                            | Curriculo:                                                                                                    |                                                                                 |                                             |                         |                              |  |  |  |
| DADOS DA ATIVID                                            | ADE AUTONOMA                                                                                                    |                                                                                 |                                             |                         |                              |  |  |  |
| Comprovante                                                | da Atividade: * Escolher a                                                                                                    | quivo Nenhum arquivo escolhido 🖆                                                |                                             |                         |                              |  |  |  |
| Tipo da Ativida                                            | de Autônoma: \star SELECI                                                                                                    | DNE                                                                             |                                             | ~                       |                              |  |  |  |
| Observaçã                                                  | o / Descrição: * SELECI                                                                                                    | ONE                                                                             | CIRAÇÃO EM EVENTOS                          | E ATIVIDADES ARTÍST     |                              |  |  |  |
|                                                            | EXTENSÃO                                                                                                    | /BOLSISTA EM PROJETOS DE EXTENSÃO (PI                                           | ROEX) (60.0h)                               | E ANVIDADES ARTIST      | IGAG, EGI OKTIVAG E GOI      |  |  |  |
|                                                            | EXTENSÃO                                                                                                    | /PARTICIPAÇÃO EM CURSOS DE EXTENSÃO                                             | (200.0h)                                    |                         |                              |  |  |  |
|                                                            | EXTENSÃO                                                                                                    | )/PARTICIPAÇÃO EM EVENTOS DE EXTENSÃO<br>)/PARTICIPAÇÃO EM LIGAS ACADÊMIÇAS (CI | ) (EM CERTIFICADO SE<br>ERTIFICADO CADASTRA | M CH, CONTABILIZA 6     | H/DIA DO EVENTO) (30.0<br>h) |  |  |  |

**Passo 7:** Descreva a atividade autônoma na caixa ao lado de "Observação/ Descrição", grifado em vermelho nesta imagem:

UFRN - SIGAA - Sistema Integrado de Gestão de Atividades Acadêmicas A+ A- | Ajuda? | Tempo de Sessão: 00:25 SAIR 🎯 Módulos 🍏 Caixa Postal 🍗 Abrir Chamado Semestre atual: 👮 Alterar senha 🔩 Menu Discente Portal do Discente > Registro da Atividade Autônoma Caro discente, Utilize este formulário para solicitar validação de atividades autônomas. A solicitação será enviada ao seu coordenador para validação e poderá ser aceita, retornada para adequação ou rejeitada. Escolha a qual Atividade em seu currículo a atividade autônoma estaria associada. Esta será a atividade a ser integralizada em seu currículo quando o total da carga horária dela for atingido. Selecione um arquivo que comprove a atividade realizada. Por exemplo: bilhete, ingresso, declaração, certificado de curso, etc. INFORME OS DETALHES DO REGISTRO DA ATIVIDADE DADOS DO DISCENTE Matrícula: Nome: Curso: Currículo: DADOS DA ATIVIDADE AUTÔNOMA Comprovante da Atividade: \* Escolher arquivo Nenhum arquivo escolhido ? Tipo da Atividade Autônoma: \* -- SELECIONE --Observação / Descrição: \star

> Cancelar Próximo Passo >> \* Campos de preenchimento obrigatório.

Portal do Discente SIGAA | Superintendência de Tecnologia da Informação - | | Copyright © 2006-2023 - UFRN - sigaa14-producao.info.ufm.br.sigaa14-producao - v4.9.2

#### Passo 8: Clique em "Próximo Passo":

| RN - SIGAA - Sistema Integrado de Gestão de Atividades                                                   | Acadêmicas                  | A+ /                         | ∖-   Ajuda?   Tem      | po de Sessão: 00:25 S |
|----------------------------------------------------------------------------------------------------|-----------------------------|------------------------------|------------------------|-----------------------|
|                                                                                                    | Semestre atual:             | 🎯 Módulos                    | 🍏 Caixa Postal         | 🍗 Abrir Chamad        |
|                                                                                                    |                             | 📲 Menu Discente              | 🔗 Alterar senha        |                       |
| ortal do Discente > Registro da Atividade Autôno                                                         | DMA                         |                              |                        |                       |
|                                                                                                    |                             |                              |                        |                       |
| aro discente,                                                                                            |                             |                              |                        |                       |
| Utilize este formulário para solicitar validação de atividades autônomas<br>para adequação ou rejeitada. | s. A solicitação será envia | da ao seu coordenador par    | a validação e poderá   | ser aceita, retornad  |
| Escolha a qual Atividade em seu currículo a atividade autônoma estaria<br>Iorária dela for atingido.     | a associada. Esta será a a  | tividade a ser integralizada | a em seu currículo qua | ando o total da carg  |
| Selecione um arquivo que comprove a atividade realizada. Por exemplo                                     | o: bilhete, ingresso, decla | ração, certificado de curso  | , etc.                 |                       |
|                                                                                                    |                             |                              |                        |                       |
| INFORME OS DE                                                                                            | TALHES DO REGISTR           |                              |                        |                       |
| DADOS DO DISCENTE                                                                                        |                             |                              |                        |                       |
| Matrícula:                                                                                               |                             |                              |                        |                       |
| Nome:                                                                                                    |                             |                              |                        |                       |
| Curso:                                                                                                   |                             |                              |                        |                       |
| Currículo:                                                                                               |                             |                              |                        |                       |
| DADOS DA ATIVIDADE AUTÔNOMA                                                                              |                             |                              |                        |                       |
| Comprovante da Atividade: * Escolher arquivo Nenhum                                                      | arquivo escolhido 김         |                              |                        |                       |
| Tipo da Atividade Autônoma: 🖈 SELECIONE                                                                  |                             |                              | ~                      |                       |
| Observação / Descrição: \star                                                                            |                             |                              |                        |                       |
| Ca                                                                                                    | ancelar   Próximo Passo >   | ·> 🌰                         |                        |                       |
| * Campos de p                                                                                            | preenchimento obrigatório.  |                              |                        |                       |
|                                                                                                    | Bortal do Disconto          |                              |                        |                       |

SIGAA | Superintendência de Tecnologia da Informação - | | Copyright 🕲 2006-2023 - UFRN - sigaa14-producao.info.ufm.br.sigaa14-producao - v4.9.2

# Passo 9: Confira os dados cadastrados e após isso clique em "Cadastrar":

| UFRN - SIGAA - Sistema Integrado de G           | estão de Atividades Acadêmicas                         | A+ A                       | - Ajuda? Tempo            | de Sessão: 00:25 SAIR |  |  |
|-------------------------------------------------|--------------------------------------------------------|----------------------------|---------------------------|-----------------------|--|--|
|                                                 | Semestre atual:                                        | 🎯 Módulos                  | 動 Caixa Postal            | 🍗 Abrir Chamado       |  |  |
|                                                 |                                                        | 🔩 Menu Discente            | 😤 Alterar senha           |                       |  |  |
| Portal do Discente > Registro da /              | Ατινιδασε Αυτόνομα                                     |                            |                           |                       |  |  |
|                                                 |                                                        |                            |                           |                       |  |  |
| Caro discente,                                  |                                                        |                            |                           |                       |  |  |
| Confirme se as informações abaixo estão correta | is antes de cadastrar a solicitação.                   |                            |                           |                       |  |  |
|                                                 |                                                        |                            |                           |                       |  |  |
|                                                 | 🔾: Visualizar Arquivo                                  |                            |                           |                       |  |  |
|                                                 | DETALHES DO REGISTRO DA ATIVI                          | IDADE                      |                           |                       |  |  |
| Matrícula:                                      |                                                        |                            |                           |                       |  |  |
| Nome:                                           |                                                        |                            |                           |                       |  |  |
| Tipo da Atividade Autônoma:                     | Os dados do cadastro aparecem neste espaço e de        | vem ser conferidos.        |                           |                       |  |  |
| Comprovante da Atividade:                       |                                                        |                            |                           |                       |  |  |
| Carga Horária:                                  | <b>_</b>                                               |                            |                           |                       |  |  |
| Observações:                                    | Codestran Codesta                                      | -                          |                           |                       |  |  |
|                                                 | Cauastral << voltar Caricela                           |                            |                           |                       |  |  |
| Portal do Discente                              |                                                        |                            |                           |                       |  |  |
| SIGAA   Superintendência de Tecnolo             | gia da Informação -     Copyright © 2006-2023 - UFRN - | - sigaa14-producao.info.uf | frn.br.sigaa14-producao - | v4.9.2                |  |  |